# SAP ERP Lab: CO-PC 模組操作練習(1)

屏東大學會計學系 周國華老師 (本次更新: 2024/07/13)

● CO-PC 模組的交易範例: (取材自 SAP GBIKE 1809 教材第八章 CO 模組)

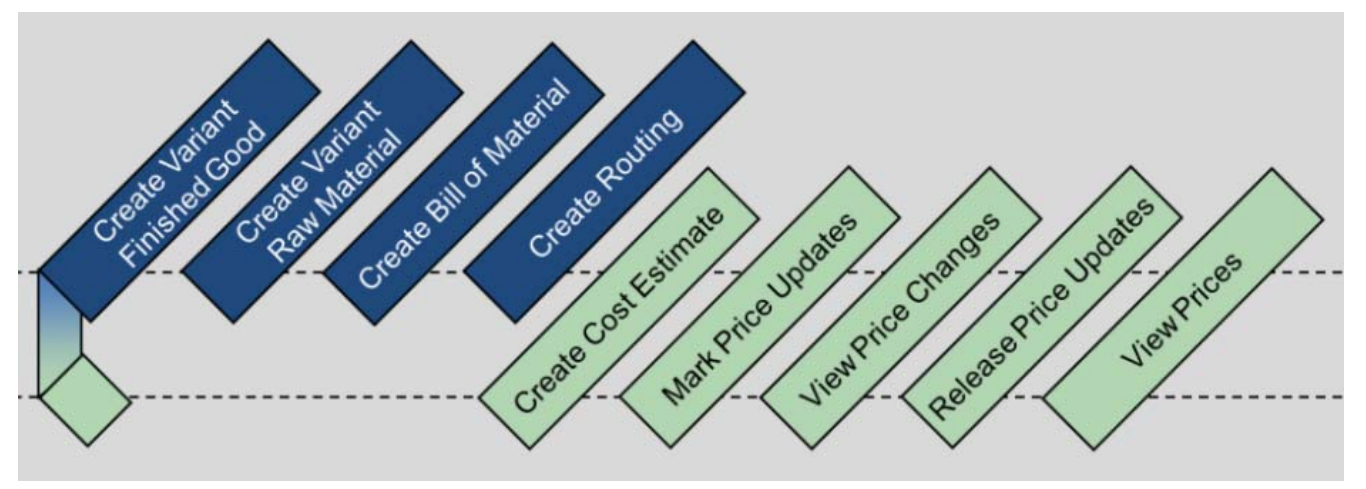

本交易範例的9個步驟,會分別使用到 MM 模組(步驟 1、2、7、9)、生產(Production)模組(步驟 3、4、6、8)及 CO-PC 模組(步驟 5)的功能。

● 步驟 1: Create Variant Finished Good for Product Costing (創建新的製成品主數據)

角色扮演:GBI公司的生產數據管理員(Production Data Administrator): Jermain Kumins 任務情境:以複製現有資料的方式創建一款新自行車的主數據,後續步驟將為此款新車進行產品 成本估算

 請使用自己的帳號、密碼登入 SAP 系統,在[Enter transaction code or command]欄中輸入 MMF1 這個交易代碼(T-code)。按[Enter]。(或從以下路徑進入: Logistics => Materials Management => Material Master => Material => Create (Special) => Finished Product)

| =                            |                      | SAP Business Client              | _ 🗆 ×    |
|------------------------------|----------------------|----------------------------------|----------|
| 📄 🖻 Create Material (Initial | s +                  |                                  |          |
| 🔲 ★ Enter transactio         | n code or command    |                                  | ٩ 🔲      |
| < SAP                        |                      | Create Material (Initial Screen) |          |
| Select View(s) Org. Lev      | els Data More $\vee$ |                                  | Exit     |
|                              |                      |                                  |          |
| Material:                    |                      |                                  |          |
| Industry Sector:             |                      | ~                                |          |
| Material type:               | Finished Product     | ~                                |          |
| Change Number:               |                      |                                  |          |
| Copy from                    |                      |                                  |          |
| Material;                    |                      |                                  |          |
|                              |                      |                                  |          |
|                              |                      |                                  |          |
|                              |                      |                                  | Continue |

系統帶出 Create Material (Initial Screen)視窗如下:

 在 Material 欄位輸入【DXTR4###】(###是同學 SAP 帳號後 3 碼), Industry Sector 欄位選擇 【Mechanical Engineering】, Material type 欄位是預設的【Finished Product】。下方 Copy from...中的 Material 欄位輸入【DXTR1###】(###是 SAP 帳號後 3 碼)。如下圖:

| =                          |                        | SAP Business Client              | _ 🗆 ×    |
|----------------------------|------------------------|----------------------------------|----------|
| 📄 Create Material (Initial | S +                    |                                  |          |
| 😑 ★ Enter transactio       | on code or command     |                                  | ٩ 🔳      |
| < SAP                      |                        | Create Material (Initial Screen) |          |
| Select View(s) Org. Lev    | vels Data More 🗸       |                                  | Exit     |
|                            |                        |                                  |          |
| Material:                  | DXTR4201               |                                  |          |
| Industry Sector:           | Mechanical engineering | ~                                |          |
| Material type:             | Finished Product       | ~                                |          |
| Change Number:             |                        |                                  |          |
| Copy from                  |                        |                                  |          |
| Material:                  | DXTR1201               |                                  | Q        |
|                            |                        |                                  |          |
|                            |                        |                                  |          |
|                            |                        |                                  | Continue |
|                            |                        |                                  |          |

點按視窗右下方的[Continue]。系統帶出 Select View(s)視窗:

| = | Select View(s)                              | ×                     |
|---|---------------------------------------------|-----------------------|
|   | View                                        |                       |
|   | Basic Data 1                                | \$                    |
|   | Basic Data 2                                |                       |
|   | Sales: Sales Org. Data 1                    |                       |
|   | Sales: Sales Org. Data 2                    |                       |
|   | Sales: General/Plant Data                   |                       |
|   | International Trade: Export                 |                       |
|   | Sales Text                                  |                       |
|   | MRP 1                                       |                       |
|   | MRP 2                                       |                       |
|   | MRP 3                                       |                       |
|   | MRP 4                                       |                       |
|   | Advanced Planning                           |                       |
|   | Forecasting                                 |                       |
|   | Work Scheduling                             |                       |
|   | General Plant Data / Storage 1              |                       |
|   | General Plant Data / Storage 2              |                       |
|   | Warehouse Management 1                      |                       |
|   | Warehouse Management 2                      |                       |
|   | Quality Management                          |                       |
|   | Accounting 1                                |                       |
|   | Accounting 2                                |                       |
|   | Costing 1                                   | \$                    |
|   | Costing 1<br>View selection only on request | * ×                   |
| ~ | Create views selected                       |                       |
|   | 🖋 Org. Levels Data 🚈 🔠                      | 🕼 Default Setting 🛛 💥 |

在視窗中勾選 Basic Data 1、Basic Data 2、Accounting 1、Accounting 2、Costing 1 及 Costing 2。並確認已勾選 Create views selected。如下圖(請留意 Basic Data 1 因卷軸關係未呈現在畫面內):

| View         Sales: Cota 2         Sales: Sales Org. Data 1         Sales: Sales Org. Data 2         Sales: General/Plant Data         International Trade: Export         Sales Text         MRP 1         MRP 2         MRP 3         MRP 4         Advanced Planning         Forecasting         Work Scheduling         General Plant Data / Storage 1         General Plant Data / Storage 2         Warehouse Management 1         Warehouse Management 2         Quality Management 2         Quality Management 2         Costing 1         ✓ Accounting 2         ✓ Costing 1         ✓ Storage 1         View selection only on request.          |              | Select View(8)                     | ×         |
|----------------------------------------------------------------------------------------------------|--------------|------------------------------------|-----------|
| View         Sales: Data 2         Sales: Sales Org. Data 1         Sales: Sales Org. Data 2         Sales: Sales Org. Data 2         Sales: General/Plant Data         International Trade: Export         Sales Text         MRP 1         MRP 2         MRP 3         MRP 4         Advanced Planning         Forecasting         Work Scheduling         General Plant Data / Storage 1         General Plant Data / Storage 2         Warehouse Management 1         Warehouse Management 2         Quality Management         ✓ Accounting 1         ✓ Accounting 2         ✓ Costing 1         ✓ Costing 1         ✓ View selection only on request. |              |                                    |           |
| <ul> <li>Basic Data 2</li> <li>Sales: Sales Org. Data 1</li> <li>Sales: Sales Org. Data 2</li> <li>Sales: General/Plant Data</li> <li>International Trade: Export</li> <li>Sales Text</li> <li>MRP 1</li> <li>MRP 2</li> <li>MRP 3</li> <li>MRP 4</li> <li>Advanced Planning</li> <li>Forecasting</li> <li>Work Scheduling</li> <li>General Plant Data / Storage 1</li> <li>General Plant Data / Storage 2</li> <li>Warehouse Management 1</li> <li>Warehouse Management 2</li> <li>Quality Management</li> <li>Accounting 1</li> <li>Accounting 2</li> <li>Costing 1</li> <li>View selection only on request</li> <li>✓ Create views selected</li> </ul>   |              | View                               |           |
| Sales: Sales Org. Data 1         Sales: Sales Org. Data 2         Sales: General/Plant Data         International Trade: Export         Sales Text         MRP 1         MRP 2         MRP 3         MRP 4         Advanced Planning         Forecasting         Work Scheduling         General Plant Data / Storage 1         General Plant Data / Storage 2         Warehouse Management 1         Warehouse Management 2         Quality Management 2         Quality Management 2         ✓ Costing 1         ✓ Costing 2         View selection only on request         ✓ View selection only on request                                              | ~            | Basic Data 2                       | \$        |
| Sales: Sales Org. Data 2         Sales: General/Plant Data         International Trade: Export         Sales Text         MRP 1         MRP 2         MRP 3         MRP 4         Advanced Planning         Forecasting         Work Scheduling         General Plant Data / Storage 1         General Plant Data / Storage 2         Warehouse Management 1         Warehouse Management 2         Quality Management         ✓ Accounting 1         ✓ Accounting 2         ✓ Costing 1         ✓ String 2         ✓ View selection only on request         ✓ View selection only on request                                                               |              | Sales: Sales Org. Data 1           |           |
| Sales: General/Plant Data         International Trade: Export         Sales Text         MRP 1         MRP 2         MRP 3         MRP 4         Advanced Planning         Forecasting         Work Scheduling         General Plant Data / Storage 1         General Plant Data / Storage 2         Warehouse Management 1         Warehouse Management 2         Quality Management 2         Quality Management 2         ✓ Accounting 1         ✓ Accounting 2         ✓ Costing 1         ✓ Strange 2         ✓ View selection only on request         ✓ View selection only on request                                                                |              | Sales: Sales Org. Data 2           |           |
| International Trade: Export         Sales Text         MRP 1         MRP 2         MRP 3         MRP 4         Advanced Planning         Forecasting         Work Scheduling         General Plant Data / Storage 1         General Plant Data / Storage 2         Warehouse Management 1         Warehouse Management 2         Quality Management         ✓ Accounting 1         ✓ Accounting 2         ✓ Costing 1         ✓ Strage 2         View selection only on request         ✓ View selection only on request                                                                                                    |              | Sales: General/Plant Data          |           |
| Sales Text         MRP 1         MRP 2         MRP 3         MRP 4         Advanced Planning         Forecasting         Work Scheduling         General Plant Data / Storage 1         General Plant Data / Storage 2         Warehouse Management 1         Warehouse Management 2         Quality Management 2         Quality Management 2         ✓ Accounting 1         ✓ Accounting 2         ✓ Costing 1         ✓ View selection only on request         ✓ View selection only on request                                                                                                    |              | International Trade: Export        |           |
| <ul> <li>MRP 1</li> <li>MRP 2</li> <li>MRP 3</li> <li>MRP 4</li> <li>Advanced Planning</li> <li>Forecasting</li> <li>Work Scheduling</li> <li>General Plant Data / Storage 1</li> <li>General Plant Data / Storage 2</li> <li>Warehouse Management 1</li> <li>Warehouse Management 2</li> <li>Quality Management 2</li> <li>Quality Management 2</li> <li>Costing 1</li> <li>✓ Accounting 2</li> <li>✓ Costing 2</li> <li>✓ View selection only on request</li> <li>✓ View selected</li> </ul>                                                                                                    |              | Sales Text                         |           |
| <ul> <li>MRP 2</li> <li>MRP 3</li> <li>MRP 4</li> <li>Advanced Planning</li> <li>Forecasting</li> <li>Work Scheduling</li> <li>General Plant Data / Storage 1</li> <li>General Plant Data / Storage 2</li> <li>Warehouse Management 1</li> <li>Warehouse Management 2</li> <li>Quality Management 2</li> <li>Quality Management 2</li> <li>Costing 1</li> <li>Costing 2</li> <li>Costing 2</li> <li>View selection only on request</li> <li>✓ Create views selected</li> </ul>                                                                                                    |              | MRP 1                              |           |
| <ul> <li>MRP 3</li> <li>MRP 4</li> <li>Advanced Planning</li> <li>Forecasting</li> <li>Work Scheduling</li> <li>General Plant Data / Storage 1</li> <li>General Plant Data / Storage 2</li> <li>Warehouse Management 1</li> <li>Warehouse Management 2</li> <li>Quality Management</li> <li>Accounting 1</li> <li>Accounting 2</li> <li>Costing 2</li> <li>Costing 2</li> <li>View selection only on request</li> <li>✓ Create views selected</li> </ul>                                                                                                    |              | MRP 2                              |           |
| <ul> <li>MRP 4</li> <li>Advanced Planning</li> <li>Forecasting</li> <li>Work Scheduling</li> <li>General Plant Data / Storage 1</li> <li>General Plant Data / Storage 2</li> <li>Warehouse Management 1</li> <li>Warehouse Management 2</li> <li>Quality Management</li> <li>Accounting 1</li> <li>Accounting 2</li> <li>Costing 1</li> <li>Costing 2</li> <li>View selection only on request</li> <li>✓ Create views selected</li> </ul>                                                                                                    |              | MRP 3                              |           |
| <ul> <li>Advanced Planning</li> <li>Forecasting</li> <li>Work Scheduling</li> <li>General Plant Data / Storage 1</li> <li>General Plant Data / Storage 2</li> <li>Warehouse Management 1</li> <li>Warehouse Management 2</li> <li>Quality Management</li> <li>Accounting 1</li> <li>Accounting 2</li> <li>Costing 2</li> <li>Costing 2</li> <li>View selection only on request</li> <li>✓ Create views selected</li> </ul>                                                                                                    |              | MRP 4                              |           |
| <ul> <li>Forecasting</li> <li>Work Scheduling</li> <li>General Plant Data / Storage 1</li> <li>General Plant Data / Storage 2</li> <li>Warehouse Management 1</li> <li>Warehouse Management 2</li> <li>Quality Management 2</li> <li>Quality Management</li> <li>Accounting 1</li> <li>Accounting 2</li> <li>Costing 1</li> <li>Costing 2</li> <li>View selection only on request</li> <li>✓ Create views selected</li> </ul>                                                                                                    |              | Advanced Planning                  |           |
| <ul> <li>Work Scheduling</li> <li>General Plant Data / Storage 1</li> <li>General Plant Data / Storage 2</li> <li>Warehouse Management 1</li> <li>Warehouse Management 2</li> <li>Quality Management 2</li> <li>Quality Management 1</li> <li>Accounting 1</li> <li>Accounting 2</li> <li>Costing 1</li> <li>Costing 2</li> <li>View selection only on request</li> <li>View selected</li> </ul>                                                                                                    |              | Forecasting                        |           |
| General Plant Data / Storage 1         General Plant Data / Storage 2         Warehouse Management 1         Warehouse Management 2         Quality Management 2         Quality Management 2         Accounting 1         Accounting 2         Costing 1         ✓ Costing 2         View selection only on request         ✓ Create views selected                                                                                                    |              | Work Scheduling                    |           |
| General Plant Data / Storage 2         Warehouse Management 1         Warehouse Management 2         Quality Management         ✓ Accounting 1         ✓ Accounting 2         ✓ Costing 1         ✓ Exiting 2         ✓ View selection only on request         ✓ Create views selected                                                                                                    |              | General Plant Data / Storage 1     |           |
| <ul> <li>Warehouse Management 1</li> <li>Warehouse Management 2</li> <li>Quality Management</li> <li>Accounting 1</li> <li>Accounting 2</li> <li>Costing 1</li> <li>Costing 2</li> <li>Costing 2</li> <li>Costing 2</li> <li>Costing 2</li> <li>Costing 2</li> </ul>                                                                                                    |              | General Plant Data / Storage 2     |           |
| Warehouse Management 2         Quality Management         ✓ Accounting 1         ✓ Accounting 2         ✓ Costing 1         ✓ Costing 2         ✓ View selection only on request         ✓ Create views selected                                                                                                    |              | Warehouse Management 1             |           |
| Quality Management         ✓ Accounting 1         ✓ Accounting 2         ✓ Costing 1         ✓ Costing 2         ✓ Costing 2         ✓ View selection only on request         ✓ Create views selected                                                                                                    |              | Warehouse Management 2             |           |
| <ul> <li>✓ Accounting 1</li> <li>✓ Accounting 2</li> <li>✓ Costing 1</li> <li>✓ Costing 2</li> <li>✓ Costing 2</li> <li>✓ Costing 2</li> <li>✓ Create views selected</li> </ul>                                                                                                    |              | Quality Management                 |           |
| <ul> <li>✓ Accounting 2</li> <li>✓ Costing 1</li> <li>✓ Eosting 2</li> <li>○</li> <li>○ View selection only on request</li> <li>✓ Create views selected</li> </ul>                                                                                                    | $\checkmark$ | Accounting 1                       |           |
| <ul> <li>✓ Costing 1</li> <li>✓ Costing 2</li> <li>✓ View selection only on request</li> <li>✓ Create views selected</li> </ul>                                                                                                    | $\checkmark$ | Accounting 2                       |           |
| <ul> <li>✓ Costing 2</li> <li>○</li> <li>○ View selection only on request</li> <li>✓ Create views selected</li> </ul>                                                                                                    | ~            | Costing 1                          |           |
| <ul> <li>View selection only on request</li> <li>✓ Create views selected</li> </ul>                                                                                                    | ~            | Costing 2                          | \$        |
| <ul> <li>View selection only on request</li> <li>Create views selected</li> </ul>                                                                                                    |              |                                    |           |
| ✓ Create views selected                                                                                                    |              | View selection only on request     |           |
| Citate Alems selected                                                                                                    |              | Create views related               |           |
|                                                                                                    | V            | Fiedle Alems Sciented              |           |
|                                                                                                    |              |                                    |           |
| 🛷 Org. Levels Data 🏂 🖁 🛱 Default Setting 💥                                                                                                    |              | 🗸 Org. Levels Data 🏂 🖁 🗄 🖬 Default | Setting 🔀 |

勾選好後,點按視窗下方的綠色勾號[V]。系統帶出 Organizational Levels 視窗:

| ■ Organizat                    | onal Levels ×                        |
|--------------------------------|--------------------------------------|
| Organizational levels          | Copy from                            |
| Plant:                         |                                      |
| Org. levels/profiles only on r | equest                               |
|                                | 🖋 Select View(s) 🖫 Default Setting 💥 |

 在視窗左側 Organizational levels 的 Plant 欄位中選擇代表 Plant Dallas 的【DL00】,右側 Copy from 欄位內也選擇或輸入【DL00】。如下圖:

| E Org                  | tional Levels                      | × |
|------------------------|------------------------------------|---|
| Organizational levels  | Copy from                          |   |
| Plant: DL00            | DL00 Q                             |   |
| Org. levels/profiles o | request                            |   |
|                        | ✓ Select View(s) 🕞 Default Setting | × |

點按視窗下方的**綠色勾號[V]**。系統帶出 Create Material DXTR4###視窗(###是 SAP 帳號後 3 碼):

| =                            | SAP Business Client                                                                          | . 🗖 🗙      |
|------------------------------|----------------------------------------------------------------------------------------------|------------|
| Create Material DXTR4201     | F                                                                                            |            |
| 📰 ★ Enter transaction code c | command C                                                                                    | <b>X</b> 🔲 |
| < SAP                        | Create Material DXTR4201                                                                     |            |
| 중ি → Additional Data 🖁       | Drg. Levels $\tilde{\mathfrak{P}}$ Check Screen Data $igcap More arphi$                      | Exit       |
| 👼 Basic data 1 🛛 👼 Basic d   | ta 2 – Sales: sales org, 1 – Sales: sales org, 2 – Sales: General/Plant – Intl Trade: Export | >          |
| Material: DXTR4201           |                                                                                              | C          |
| * Descr.; Deluxe Touring E   | ke (black) 60                                                                                |            |
| General Data                 |                                                                                              |            |
| * Base Unit of Measure       | EA each Material Group: BIKES                                                                |            |
| Old material number          | Ext. Matl Group;                                                                             |            |
| Division                     | BI Lab/Office:                                                                               |            |
| Product allocation:          | Prod.hierarchy:                                                                              | Ŷ          |
|                              |                                                                                              |            |
| 1                            |                                                                                              | Save       |
|                              |                                                                                              |            |

5. 在 Basic data 1 頁籤中,把 Descr.欄位的值從【Deluxe Touring Bike (black)】改為【Deluxe Touring Bike (white)】,如下圖:

| =                |                     |                       | SAP Business Client        |                     | -                  | . 🗆 × |
|------------------|---------------------|-----------------------|----------------------------|---------------------|--------------------|-------|
| 📄 Create Materia | I DXTR4201          |                       |                            |                     |                    |       |
| 😑 ★ Enter tr     | ansaction code or   | command               |                            |                     |                    | ۹ 🗆   |
| < SAP            | Č.,                 | Ci                    | eate Material DXTR4201     |                     |                    |       |
| 🔄 → Additi       | onal Data 🛛 🖁 🤇     | Org. Levels 🖞 Check S | Gereen Data 🔒 More 🗸       |                     |                    | Exit  |
| 👼 Basic data 1   | 👼 Basic da          | ta 2 Sales: sales org | . 1 Sales: sales org. 2 Sa | lles: General/Plant | Intl Trade: Export | >     |
| Material:        | DXTR4201            |                       |                            |                     | Ĩ                  | 0     |
| * Descr.;        | Deluxe Touring Bi   | ke (white)            |                            |                     | 68                 |       |
| General Data     |                     |                       |                            |                     |                    |       |
| * Bas            | e Unit of Measure:  | EA each               | Material Group:            | BIKES               |                    |       |
| OI               | d material number:  |                       | Ext. Matl Group:           |                     |                    |       |
|                  | Division:           | BI                    | Lab/Office:                |                     |                    |       |
| 3                | Product allocation: |                       | Prod.hierarchy;            |                     |                    | \$    |
|                  |                     |                       |                            |                     |                    |       |
|                  |                     |                       |                            |                     |                    | Save  |

按頁籤最右方的>以開展畫面上未顯示的頁籤,切換至 Accounting 1 頁籤,在 Standard Price

| < SAP                                                               |                         | Create Material DXTR4201                                                                                        |    |
|---------------------------------------------------------------------|-------------------------|----------------------------------------------------------------------------------------------------|----|
| $\rightarrow$ Additional Data                                       | Org. Levels 🐴 Check Scr | reen Data 🔒 More 🗸                                                                                              | Ex |
| Quality management 🛛 🕭 /                                            | accounting 1 📑 Accourt  | nting 2 👼 Costing 1 👼 Costing 2 WM Execution WM Packaging Seg. Valuation Data                                   |    |
| Material: DXTR4201                                                  |                         |                                                                                                    |    |
| * Descr.: Deluxe Touring                                            | Bike (white)            | 68 🚺                                                                                                    |    |
| Plant: DL00 Plan                                                    | it Dallas               |                                                                                                    |    |
|                                                                     |                         |                                                                                                    |    |
| riod 2024/004 Period 2024/00                                        | 3 Period 2023/012       |                                                                                                    |    |
|                                                                     |                         |                                                                                                    |    |
| General Valuation Data                                              |                         |                                                                                                    |    |
| mate t                                                              |                         |                                                                                                    |    |
| Total Stock:                                                        |                         | U * Ease Unit: EA each                                                                                          |    |
| Division:                                                           | 31                      | Valuation Cat.:                                                                                                 |    |
| Valuation Class:                                                    | 7920                    | Valuated Un                                                                                                    |    |
| VC: Sale Ord. Stk:                                                  |                         | ML Act. Q. Mat. Price Analysis                                                                                  |    |
| Project Stock VC:                                                   |                         | * Price Determ.: 2 Transaction-Based                                                                            |    |
| rices and values                                                    |                         |                                                                                                    |    |
| Currency:                                                           | USD                     |                                                                                                    |    |
|                                                                     | Company code currency   |                                                                                                    |    |
|                                                                     |                         |                                                                                                    |    |
| Standard Price:                                                     | 1,400,00                |                                                                                                    |    |
| Standard Price:<br>Price Unit:                                      | 1,400.00                |                                                                                                    |    |
| Standard Price:<br>Price Unit:<br>* Prr. Ctrl-                      | 1,400.00                |                                                                                                    |    |
| Standard Price:<br>Price Unit:<br>* Prc. Ctdl:<br>Inventory, Volue: | 1,400.00<br>1<br>S      | in the second second second second second second second second second second second second second second second |    |

欄位輸入【1400】(按[Enter]後顯示為 1,400.00),如下圖:

6. 輸入完成後,按下視窗右下方的[Save],視窗左下方顯示 DXTR4###這個製成品主數據已創 建完成(Material DXTR4### created)的訊息:

| =                          | SAP Business Client              |        | _ 🗆 × |
|----------------------------|----------------------------------|--------|-------|
| 🔄 Create Material (Initial | S +                              |        |       |
| 😑 ★ Enter transactio       | n code or command                |        | ۹ 🗆   |
| < SAP                      | Create Material (Initial Screen) |        |       |
| Select View(s) Org. Lev    | els Data More 🗸                  |        | Exit  |
|                            |                                  |        |       |
| Material:                  |                                  |        |       |
| Industry Sector:           | Mechanical engineering           | $\sim$ |       |
| Material type:             | Finished Product                 | ~      |       |
|                            |                                  |        |       |
| Change Number:             |                                  |        |       |
| lopy from                  |                                  |        |       |
|                            | וחכוקדיים                        |        |       |
| Material:                  | DAIRI201                         |        |       |

7. 以上為步驟 1。點按視窗右上方的【Exit】,回到 SAP Easy Access 畫面。

#### ● 步驟 2: Create Variant Raw Material for Product Costing (建立新的原物料主數據)

角色扮演:GBI公司的生產數據管理員(Production Data Administrator): Jermain Kumins 任務情境:以複製現有資料的方式為一個新的白色車架創建原物料主數據

 接續步驟 2,(若完成步驟 2後已下線,請使用自己的帳號、密碼重新登入 SAP 系統),在 [Enter transaction code or command]欄中輸入 MMR1 這個交易代碼。按[Enter]。(或從以下路 徑進入: Logistics => Materials Management => Material Master => Material => Create (Special) => Raw Material)

| =                            | SAP Business Client              | _ 🗆 ×    |
|------------------------------|----------------------------------|----------|
| 🔄 🖻 Create Material (Initial | S +                              |          |
| 😑 ★ Enter transactio         | n code or command                | ۹ 🔳      |
| < SAP                        | Create Material (Initial Screen) |          |
| Select View(s) Org. Lev      | els Data More $arphi$            | Exit     |
|                              |                                  |          |
| Material:                    |                                  | ব        |
| Industry Sector:             | Mechanical engineering           | ~        |
| Material type:               | Raw materials                    | ~        |
| Change Number:               |                                  |          |
|                              |                                  |          |
| Copy from                    |                                  |          |
| Material;                    | DXTR1201                         |          |
|                              |                                  |          |
| -                            |                                  |          |
|                              |                                  | Continue |

系統帶出 Create Material (Initial Screen) 視窗如下:

 在 Material 欄位輸入【TRFR4###】(###是 SAP 帳號後 3 碼), Industry Sector 欄位選擇 【Mechanical Engineering】, Material type 欄位是預設的【Raw materials】。下方 Copy from... 中的 Material 欄位輸入【TRFR1###】(###是 SAP 帳號後 3 碼)。如下圖:

|                          | SAF                    | Business Client          |   | _ 🗆 ×    |
|--------------------------|------------------------|--------------------------|---|----------|
| Create Material (Initial | S +                    |                          |   |          |
| 🔚 ★ Enter transactio     | n code or command      |                          |   | ٩ 🗆      |
| < SAP                    | Create Ma              | aterial (Initial Screen) |   |          |
| Select View(s) Org. Lev  | els Data More $\sim$   |                          |   | Exit     |
|                          |                        |                          |   |          |
| Material:                | TRFR4201               |                          |   |          |
| Industry Sector:         | Mechanical engineering |                          | ~ |          |
| Material type:           | Raw materials          |                          | ~ |          |
|                          |                        |                          |   |          |
| Change Number:           |                        |                          |   |          |
| Copy from                |                        |                          |   |          |
| Material:                | TRFR1201               |                          |   |          |
|                          |                        |                          |   |          |
|                          |                        |                          |   |          |
|                          |                        |                          |   | Continue |

點按視窗右下方的[Continue]。系統帶出 Select View(s)視窗:

| ≡ | Selec                                     | t View(s) | ) |                  | ×   |
|---|-------------------------------------------|-----------|---|------------------|-----|
|   |                                           |           |   |                  |     |
|   | View                                      |           |   |                  |     |
|   | Basic Data 1                              |           |   | 0                |     |
|   | Basic Data 2                              |           |   |                  |     |
|   | Sales: Sales Org. Data 1                  |           |   |                  |     |
|   | Sales: Sales Org. Data 2                  |           |   |                  |     |
|   | Sales: General/Plant Data                 |           |   |                  |     |
|   | International Trade: Export               |           |   |                  |     |
|   | Sales Text                                |           |   |                  |     |
|   | Purchasing                                |           |   |                  |     |
|   | International Trade: Import               |           |   |                  |     |
|   | Purchase Order Text                       |           |   |                  |     |
|   | MRP 1                                     |           |   |                  |     |
|   | MRP 2                                     |           |   |                  |     |
|   | MRP 3                                     |           |   |                  |     |
|   | MRP 4                                     |           |   |                  |     |
|   | Advanced Planning                         |           |   |                  |     |
|   | Forecasting                               |           |   |                  |     |
|   | General Plant Data / Storage 1            |           |   |                  |     |
|   | General Plant Data / Storage 2            |           |   |                  |     |
|   | Warehouse Management 1                    |           |   |                  |     |
|   | Warehouse Management 2                    |           |   |                  |     |
|   | Quality Management                        |           |   |                  |     |
|   | Accounting 1                              |           |   | \$               |     |
|   |                                           |           |   |                  |     |
|   | View selection only on request            |           |   |                  |     |
| ~ | Create views selected                     |           |   |                  |     |
| - | and a second of the AM ALM. MARKING MARKS |           |   |                  |     |
|   |                                           |           |   |                  | -   |
|   | 🛷 Org. Levels                             | Data      |   | 🖫 Default Settin | g 🔀 |

在視窗中勾選 Basic Data 1、Basic Data 2、Accounting 1、Accounting 2、Costing 1 及 Costing 2。並確認已勾選 Create views selected。如下圖(請留意 Basic Data 1 及 Basic Data 2 因卷軸關 係未呈現在畫面內):

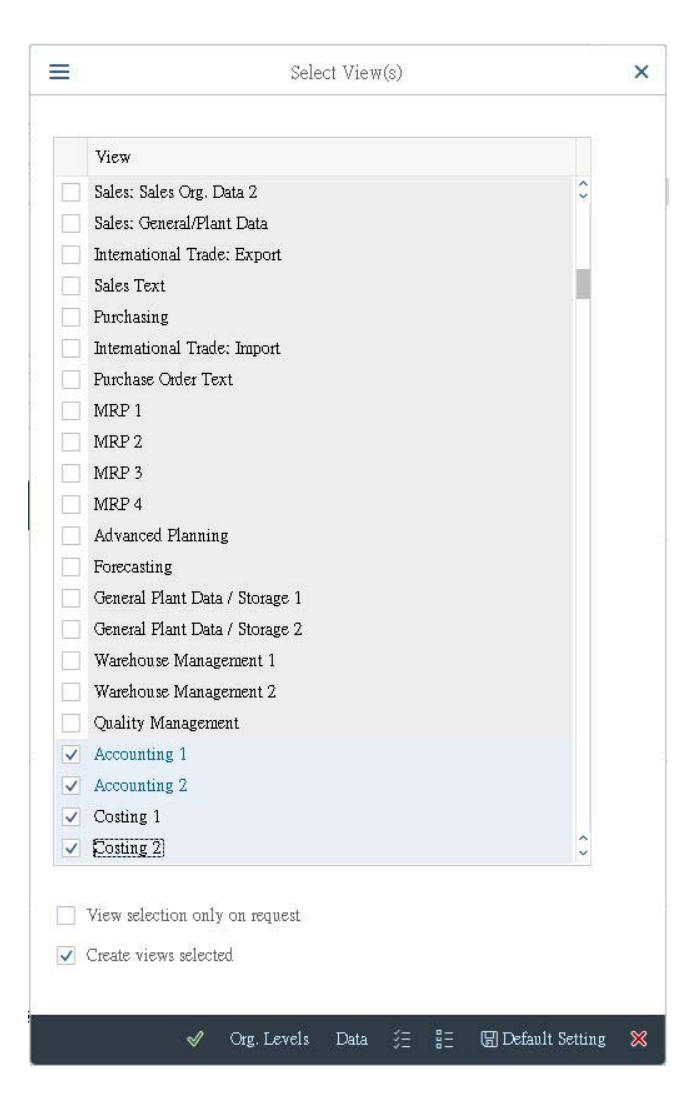

勾選好後,點按視窗下方的緣色勾號[V]。系統帶出 Organizational Levels 視窗:

| Organizational Levels              |                                    |   |  |  |  |  |  |
|------------------------------------|------------------------------------|---|--|--|--|--|--|
| Organizational levels              | Copy from                          |   |  |  |  |  |  |
| Org. levels/profiles only on reque | ust.                               |   |  |  |  |  |  |
|                                    | 🖋 Select View(s) 🖫 Default Setting | × |  |  |  |  |  |

 在視窗左側 Organizational levels 的 Plant 欄位中選擇代表 Plant Dallas 的【DL00】,右側 Copy from 欄位內也選擇或輸入【DL00】。如下圖:

| Organizational Levels               |    |                |                   |   |  |  |  |  |
|-------------------------------------|----|----------------|-------------------|---|--|--|--|--|
| Organizational levels               |    | Co             | py from           |   |  |  |  |  |
| Plant: DL00                         |    | 1              | DL00 Q            |   |  |  |  |  |
| Org. levels/profiles only on reques | st |                |                   |   |  |  |  |  |
|                                     | V  | Select View(s) | 🖫 Default Setting | × |  |  |  |  |

點按視窗下方的**綠色勾號[V]**。系統帶出 Create Material TRFR4###視窗(###是 SAP 帳號後 3 碼):

|                                         |                             | SAP Business Client   |                      |                    | _ 🗆 × |
|-----------------------------------------|-----------------------------|-----------------------|----------------------|--------------------|-------|
| Create Material TRFR4201 +              |                             |                       |                      |                    |       |
| Enter transaction code or               | command                     |                       |                      |                    | ۹ 🗆   |
| < SAP                                   | Cre                         | ate Material TRFR4201 |                      |                    |       |
| [중] → Additional Data 🖁 🤇               | rg. Levels 🏻 🖞 Check Screen | Data 🔒 More 🗸         |                      |                    | Exit  |
| 👼 Basic data 1 📑 Basic da               | a 2 Sales: sales org. 1     | Sales: sales org. 2   | Sales: General/Plant | Intl Trade: Export | Sa >  |
| Material: TRFR4201                      |                             |                       |                      | i                  | 0     |
| * Descr.; Touring Frame-Bla             | ·k                          |                       |                      | 69 🚹               | - 11  |
| Jeneral Data<br>* Base Unit of Measure: | EA each                     | Material Group        | RAW                  |                    |       |
| Old material number:                    |                             | Ext. Matl Group       |                      |                    |       |
| Division:                               | BI                          | Lab/Office            | u                    |                    |       |
| Product allocation:                     |                             |                       |                      |                    |       |
| X-Plant Matl Status:                    |                             | Valid from            | 1:                   |                    |       |
| Assign effect, vals:                    |                             | GenItemCatGroup       | : UUUI Make-to-orde  | r                  |       |
| daterial authorization group            |                             |                       |                      |                    |       |
| material autorization group             |                             |                       |                      |                    | \$    |
|                                         |                             |                       |                      |                    |       |
|                                         |                             |                       |                      |                    | Save  |
|                                         |                             |                       |                      |                    |       |

5. 在 Basic data 1 頁籤中,把 Descr.欄位的值從【Touring Frame-Black】改為【Touring Frame-White】,如下圖:

| E Create Material TRFR4201   | F                            | SAP Business Client    |                      |                    | _ 🗆 × |
|------------------------------|------------------------------|------------------------|----------------------|--------------------|-------|
| Enter transaction code or    | command                      |                        |                      |                    | ٩ 🗉   |
| < SAP                        | Cre                          | eate Material TRFR4201 |                      |                    |       |
| ি≩ → Additional Data 🖁 🤇     | Drg. Levels n 🍄 Check Screen | Data 🔒 More 🗸          |                      |                    | Exit  |
| 🅭 Basic data 1 🛛 👼 Basic da  | ta 2 Sales: sales org. 1     | Sales: sales org. 2    | Sales: General/Plant | Intl Trade: Export | Sa >  |
| Material: TRFR4201           |                              |                        |                      | i                  | ÷     |
| * Descr.: Touring Frame-Wh   | ite                          |                        |                      | 68 🚺               | _     |
| General Data                 |                              |                        |                      |                    | - 1   |
| * Base Unit of Measure:      | EA each                      | Material Group         | RAW                  |                    | - 1   |
| Old material number:         |                              | Ext. Matl Group        |                      |                    |       |
| Division:                    | BI                           | Lab/Office             | :                    |                    |       |
| Product allocation:          |                              |                        |                      |                    |       |
| A-Plant Mail Status:         |                              | Valid from             |                      |                    |       |
| Histigh black, vals,         |                              | Gennenicaroioup        | . 0001 Make-to-olde  | 21                 |       |
| Material authorization group |                              |                        |                      |                    | ^     |
|                              |                              |                        |                      |                    | ~     |
|                              |                              |                        |                      |                    |       |
|                              |                              |                        |                      |                    | Save  |

6. 輸入完成後,按下視窗右下方的[Save],視窗左下方顯示 TRFR4###這個原物料主數據已創 建完成(Material TRFR4### created)的訊息:

|                         | SAP Business Client              | _ 🗆 ×     |
|-------------------------|----------------------------------|-----------|
| Enter transactio        | n code or command                | ٩ 🔳       |
| < SAP                   | Create Material (Initial Screen) |           |
| Select View(s) Org. Lev | rels Data More 🗸                 | Exit      |
|                         |                                  |           |
| Material:               |                                  | ]         |
| Industry Sector:        | Mechanical engineering $\sim$    |           |
| Material type:          | Raw materials ~                  |           |
|                         |                                  |           |
| Change Number:          |                                  |           |
| Copy from               |                                  |           |
| Material:               | TRFR1201                         |           |
|                         |                                  |           |
| Material TRER4201 cre   | rated                            | Continue  |
|                         |                                  | Containte |

7. 以上為步驟 2。點按視窗右上方的【Exit】,回到 SAP Easy Access 畫面。

## ● 步驟 3: Create Bill of Material for Product Costing (建立用料清單)

角色扮演:GBI公司的生產數據管理員(Production Data Administrator): Jermain Kumins 任務情境:以複製現有資料的方式為步驟1創建的新自行車建立用料清單(BOM) 名詞解析:用料清單(BOM)詳列生產一項產品所需的零組件名稱及數量

 接續步驟 2,(若完成步驟 2 後已下線,請使用自己的帳號、密碼重新登入 SAP 系統),在 [Enter transaction code or command]欄中輸入 CS01 這個交易代碼。按[Enter]。(或從以下路徑 進入: Logistics => Production => Master Data => Bills of Material => Bill of Material => Material BOM => Create)

系統帶出 Create material BOM: Initial Screen 視窗如下:

| SAP Business Client                 | _ 🗆 × |
|-------------------------------------|-------|
| Create material BOM: Init + 000     |       |
| Enter transaction code or command   | ۹ 🔳   |
| Create material BOM: Initial Screen |       |
| ∰ _ Create variant of More ∨        | Exit  |
|                                     |       |
|                                     |       |
| * Material: TRFR4201                |       |
| Flant:                              |       |
| * BOM Usage:                        |       |
| Alternative BOM:                    |       |
| Validity                            |       |
| Change Number:                      |       |
| Valid From: 2024/05/02              |       |
| Revision level:                     |       |
|                                     |       |
|                                     |       |
|                                     |       |

 在 Material 欄位輸入【DXTR4###】(###是 SAP 帳號後 3 碼), Plant 欄位輸入或選擇 【DL00】, BOM Usage 欄位選擇代表 Costing 的【6】。如下圖:

| =                                                                         | SAP Business Client _ 🗖 🗙   |
|---------------------------------------------------------------------------|-----------------------------|
| E Create material BOM: Init +                                             |                             |
| (≔ ★ Enter transaction code or command                                    | Q 🔲                         |
| Create r                                                                  | aterial BOM: Initial Screen |
| 🕦 🗐 Create variant of More 🗸                                              | Exit                        |
| * Material: DXTR4201<br>Flant: DL00<br>* BOM Usage: 6<br>Alternative BOM: |                             |

3. 接著按滑鼠右鍵,從選單中選擇[Copy From],系統帶出 Copy From...視窗如下:

| =1                                                     | Copy From                                       | × |
|--------------------------------------------------------|-------------------------------------------------|---|
| * Material:                                            | Q                                               |   |
| Plant:<br>* BOM Usage:<br>Alternative BOM:<br>Validity | DLOD Plant Dallas 6 Costing                     |   |
| Change<br>Va<br>Revis                                  | e Number:<br>lid From: 2024/05/02<br>ion level: |   |
| Renumber                                               |                                                 |   |
|                                                        | Ý                                               | × |

在 Material 欄位中輸入【DXTR1###】(###是 SAP 帳號後 3 碼), Plant 欄位輸入【DL00】,
 BOM Usage 欄位從下拉式選單中選擇代表 Plant DL00 的 Costing 的【1】。如下圖:

| ≡i I                            | Copy From                                                  |   | X |
|---------------------------------|------------------------------------------------------------|---|---|
| * Mate                          | erial: DKTR1201                                            |   |   |
| Pl<br>* BOM Us<br>Alternative B | lant: DL00 Plant Dallas<br>age: 1 Costing<br>OM:           |   |   |
| C                               | hange Number:<br>Valid From: 2024/05/02<br>Revision level: |   |   |
| Renumber                        |                                                            |   |   |
|                                 |                                                            | Ś | ≈ |

5. 點按視窗下方的**綠色勾號[V]**。系統帶出 Create material BOM: Copy From 視窗如下:

|               | SA              | 2     |                                  | Creat                    | e material BOM: Copy I | from |      |    |            |            |          |      |
|---------------|-----------------|-------|----------------------------------|--------------------------|------------------------|------|------|----|------------|------------|----------|------|
| 83 I          | E               | ۵     | 📫 🍝 🖃 Subitems 🖓 Validity More 🗸 |                          |                        |      |      |    |            |            |          | Exit |
|               |                 | Mat   | Itmal: DXTR1201                  | (7) Deluxe               | Touring Bios (black)   |      |      |    |            |            |          |      |
| AI<br>BOM its | lternati<br>ems | ive P | KOM: 1                           |                          |                        |      |      |    |            |            |          | 4    |
| Item          | Kt              | 0     | Component                        | Component description    | Quantity               | UoM  | Asta | Sh | Valid From | Valid to   | Rem ID   |      |
| 0010          | L               | м     | TR#A1201                         | Touring Aluminum Whe     | 2                      | EA   |      |    | 2010/01/01 | 9999/12/31 | 00000001 |      |
| 0020          | L               | H     | TRFR1201                         | Touring Frame-Black      | 1                      | EA   |      |    | 2010/01/01 | 9999/12/31 | 00000002 |      |
| 0030          | L               | М     | DGAM1201                         | Derailleur Gear Assembly | 1                      | EA   |      |    | 2010/01/01 | 9999/12/31 | 00000003 |      |
| 0040          | L               | M     | TRSK1201                         | Touring Seat Kit         | 1                      | EA   |      |    | 2010/01/01 | 9999/12/31 | 00000004 |      |
| 0050          | L               | K     | TRHB1201                         | Touring Handle Bar       | 1                      | EA   |      |    | 2010/01/01 | 9999/12/31 | 00000005 |      |
| 0060          | L               | К     | FEDL1201                         | Pedal Assembly           | 1                      | EA   |      |    | 2010/01/01 | 9999/12/31 | 00000006 |      |
| 0070          | L               | М     | CHAN1201                         | Chain                    | 1                      | EA   |      |    | 2010/01/01 | 9999/12/31 | 00000007 |      |
| 0080          | L               | M     | ERKT1201                         | Brake Kit                | 1                      | EA   |      |    | 2010/01/01 | 9999/12/31 | 8000000  |      |
| 0090          | L               | M     | WDOC1201                         | Warranty Document        | 1                      | EA   |      |    | 2010/01/01 | 9999/12/31 | 00000009 |      |
| 0100          | L               | K     | PCK91201                         | Packaging                | 1                      | EA   |      |    | 2010/01/01 | 9999/12/31 | 00000010 |      |
|               |                 |       |                                  |                          |                        |      |      |    |            |            |          |      |
|               |                 |       |                                  |                          |                        |      |      |    |            |            |          |      |
|               |                 |       |                                  |                          |                        |      |      |    |            |            |          |      |

6. 按滑鼠右鍵,選擇[Select All]。如下圖:

|            | SAP    |      |             |          |            |            |                 | Create material BOM; Copy From |                      |     |     |     |            |            |          |          |
|------------|--------|------|-------------|----------|------------|------------|-----------------|--------------------------------|----------------------|-----|-----|-----|------------|------------|----------|----------|
| 53         | 1      | -    | 0 W         |          | 🔊 Subitems | 🖓 Validity | $\rm Mors \sim$ |                                |                      |     |     |     |            |            |          | Eait     |
|            |        |      | Material:   | DATR1201 |            |            |                 | 6 Deluxe                       | Touring Bike (black) |     |     |     |            |            |          |          |
|            |        |      | Plant:      | DL00 P   | ant Dallas |            |                 |                                |                      |     |     |     |            |            |          |          |
|            | - 0.9  |      | time Britan |          |            |            |                 |                                |                      |     |     |     |            |            |          |          |
|            | ~      | tema | nve pom:    | 1        |            |            |                 |                                |                      |     |     |     |            |            |          |          |
|            |        |      |             |          |            |            |                 |                                |                      |     |     |     |            |            |          |          |
| BC         | )M ite | ms   |             |          |            |            |                 |                                |                      |     |     |     |            |            |          | 0        |
| 1          | tem    | 1Ct  | O. Comp     | onent    |            |            |                 | Component description          | Quantity             | UoM | Asm | Sls | Valid From | Valid to   | Item ID  |          |
| 1          | 0010   | L    | M TREAT     | 201      |            |            |                 | Touring Aluminum Whe-          | 2                    | EA  | 1   |     | 2010/01/01 | 9999/12/31 | 00000001 | \$       |
| 1          | 0020   | L    | M TEFRI     | 201      |            |            |                 | Touring Frame-Black            | 1                    | EA  |     |     | 2010/01/01 | 9999/12/31 | 00000002 |          |
| 1          | 0030   | L    | M DGAMI     | 201      |            |            |                 | Detailleur Gear Assembly       | 1                    | EA  |     |     | 2010/01/01 | 9999/12/31 | 0000003  |          |
| V 1        | 0040   | L    | M TRSKI     | 201      |            |            |                 | Touring Seat Kit               | 1                    | EA  |     |     | 2010/01/01 | 9999/12/31 | 00000004 |          |
| <b>v</b> 1 | 0050   | L    | M TRHBI     | 201      |            |            |                 | Touring Handle Bar             | 1                    | EA  |     |     | 2010/01/01 | 9999/12/31 | 00000005 |          |
| I          | 0060   | L    | M PEDLI     | 201      |            |            |                 | Pedal Assembly                 | 1                    | EA  |     |     | 2010/01/01 | 9999/12/31 | 00000006 |          |
| V 1        | 0070   | L    | M CHANI     | 201      |            |            |                 | Chain                          | 1                    | EA  |     |     | 2010/01/01 | 9999712731 | 00000007 |          |
| <b>V</b> 1 | 0800   | L    | M ERKTI     | 201      |            |            |                 | Esake Kit                      | 1                    | EA  |     |     | 2010/01/01 | 9999/12/31 | 8000000  |          |
| <b>v</b> 1 | 0090   | L    | N NDOCI     | 201      |            |            |                 | Warranty Document              | 1                    | EA  |     |     | 2010/01/01 | 9999/12/31 | 00000009 |          |
| v 1        | 0100   | L    | M PCKG1     | 201      |            |            |                 | Packaging                      | 1                    | EA  |     |     | 2010/01/01 | 9999/12/31 | 00000010 |          |
|            |        |      |             |          |            |            |                 |                                |                      |     |     |     |            |            |          |          |
|            |        |      |             |          |            |            |                 |                                |                      |     |     |     |            |            |          | <u>^</u> |
|            |        |      |             |          |            |            |                 | 0                              |                      |     |     |     |            |            |          | () •     |
|            |        |      |             |          |            |            |                 |                                |                      |     |     |     |            |            |          |          |
|            |        |      | Posit       | äon      |            |            | Initi           | al                             | Entry: 1 /           | 10  |     |     |            |            |          |          |
|            |        |      |             |          |            |            |                 |                                |                      |     |     |     |            |            |          |          |
|            |        |      |             |          |            |            |                 |                                |                      |     |     |     |            |            |          |          |

 7. 按滑鼠右鍵,點選[Copy]。系統帶出 Create material BOM: General Item Overview 視窗,畫面 中呈現 DXTR4###這款新自行車的 BOM 如下(Copy 自 DXTR1###):

| <    | 1     | SAP    | <b>-</b>                                                                                                    | Create material BOM: G               | eneral Item Overview |         |     |            |            |            |        |
|------|-------|--------|----------------------------------------------------------------------------------------------------|--------------------------------------|----------------------|---------|-----|------------|------------|------------|--------|
| 33   | I:    | *      | 🖇 🗢 🖃 Subiterat - New Entries                                                                                                    | 📋 🔝 Header Details 🖓 Validity More 🗸 |                      |         |     |            |            |            | Exit   |
|      |       | М      | fatenal: DXTR4201                                                                                                    | Deluxe Touring Edo                   | t (white)            |         |     |            |            |            |        |
|      |       |        | Plant: DL00 Plant Dallas                                                                                                    |                                      |                      |         |     |            |            |            |        |
|      | Alte  | mative | ROM: 1                                                                                                    |                                      |                      |         |     |            |            |            |        |
|      | Phy   | ntine  | Effectivity Initial See                                                                                                    |                                      |                      |         |     |            |            |            |        |
|      |       |        |                                                                                                    |                                      |                      |         |     |            |            |            |        |
| Mate | tal   | Doci   | ument General                                                                                                    |                                      |                      |         |     |            |            |            |        |
|      |       |        |                                                                                                    |                                      |                      |         |     |            |            |            |        |
|      | ltern | RCt    | Subitera New Entries<br>faterial: DKTR4201<br>Finit: DL00 Finit Dallas<br># BOM: 1<br>Effectivity Initial Sci<br>Component<br>TRA(20),<br>TBER(20),<br>DGM(20),<br>TBER(20),<br>DGM(20),<br>TER(20),<br>DGM(20),<br>TER(20),<br>DGM(20),<br>TER(20),<br>DGM(20),<br>TER(20),<br>Effectivity Initial Sci<br>Component<br>TRA(20),<br>TER(20),<br>DGM(20),<br>TER(20),<br>Effectivity Initial Sci<br>Component<br>TRA(20),<br>TER(20),<br>DGM(20),<br>TER(20),<br>Effectivity Initial Sci<br>Component<br>TRA(20),<br>TER(20),<br>Effectivity Initial Sci<br>Component<br>TRA(20),<br>TER(20),<br>Effectivity Initial Sci<br>Component<br>TRA(20),<br>TER(20),<br>Effectivity Initial Sci<br>Component<br>TRA(20),<br>TER(20),<br>Effectivity Initial Sci<br>Component<br>TRA(20),<br>TER(20),<br>Effectivity Initial Sci<br>Component<br>TRA(20),<br>TER(20),<br>Effectivity Initial Sci<br>Component<br>TRA(20),<br>TER(20),<br>Effectivity Initial Sci<br>Component<br>TRA(20),<br>TER(20),<br>Effectivity Initial Sci<br>Component<br>TRA(20),<br>TER(20),<br>Effectivity Initial Sci<br>Component<br>TRA(20),<br>TRA(20), | Component description                | Quantity             | UoM Asn | SIs | Valid From | Valid to   | Change No. | PO     |
|      | 0010  | L      | TR#A1201                                                                                                    | Touring Aluminum Wheel Assembly      | 2                    | EA 🗸    |     | 2024/05/02 | 9999/12/31 |            | 0      |
|      | 0020  | L      | TRFR1201                                                                                                    | Touring Frame Black                  | 1                    | BA 🗌    |     | 2024/05/02 | 9999/12/31 |            |        |
|      | 0030  | L      | DGAM1201                                                                                                    | Detailleur Gear Assembly             | 1                    | EA      |     | 2024/05/02 | 9999/12/31 |            |        |
|      | 0040  | L      | TRSK1201                                                                                                    | Touring Seat Kit                     | 1                    | EA      |     | 2024/05/02 | 9999/12/31 |            |        |
|      | 0050  | L      | TRHB1201                                                                                                    | Touring Handle Bar                   | 1                    | EA      |     | 2024/05/02 | 9999/12/31 |            |        |
|      | 0060  | L      | PEDL1201                                                                                                    | Pedal Assembly                       | 1                    | EA      |     | 2024/05/02 | 9999/12/31 |            |        |
|      | 0070  | L      | CHAN1201                                                                                                    | Chain                                | 1                    | EA      |     | 2024/05/02 | 9999/12/31 |            |        |
|      | 0800  | L      | ERKT1201                                                                                                    | Brake Kit                            | 1                    | EA      |     | 2024/05/02 | 9999/12/31 |            |        |
|      | 0090  | L      | 0D0C1201                                                                                                    | Warranty Document                    | 1                    | EA      |     | 2024/05/02 | 9999/12/31 |            | ~      |
|      |       |        | 0                                                                                                    |                                      |                      |         |     |            |            |            | () "   |
|      |       |        |                                                                                                    |                                      |                      |         |     |            |            |            |        |
|      |       |        |                                                                                                    |                                      |                      |         |     |            |            |            |        |
|      | 2     | sauy:  | 1 / 10                                                                                                    |                                      |                      |         |     |            |            |            |        |
|      |       |        |                                                                                                    |                                      |                      |         |     |            |            |            |        |
|      |       |        |                                                                                                    |                                      |                      |         |     |            |            |            |        |
|      |       |        |                                                                                                    |                                      |                      |         |     |            |            | Save       | Cancel |
|      |       |        |                                                                                                    |                                      |                      |         |     |            |            |            |        |

 把 0020 這個 Item 的 Component 欄位內容,從【TRFR1###】改為步驟 2 創設的 【TRFR4###】,如下圖:

| Subtrems New Entries                                                                                                    | Header Details      Valetity More       Details      Details      Details      Details     Component description | Quantity                                                                                                    | UeM .                                                                                                    |                                                                                                    |                                                                                                    |                                                                                                    |                                                                                                    |                                                                                                    | Exit                                   |
|----------------------------------------------------------------------------------------------------|----------------------------------------------------------------------------------------------------|----------------------------------------------------------------------------------------------------|----------------------------------------------------------------------------------------------------|----------------------------------------------------------------------------------------------------|----------------------------------------------------------------------------------------------------|----------------------------------------------------------------------------------------------------|----------------------------------------------------------------------------------------------------|----------------------------------------------------------------------------------------------------|----------------------------------------|
| atenal: DXTN4201 Plant: DL00 Plant Dallas BCM: 1 Effectivity Initial Screen ument General Component TR901201                                                                                                    | Deluxe Toming Bice (white)                                                                                       | Quantity                                                                                                    | UoM .                                                                                                    |                                                                                                    |                                                                                                    |                                                                                                    |                                                                                                    |                                                                                                    |                                        |
| Component<br>TRWA1201                                                                                                    | Component description                                                                                            | Quantity                                                                                                    | UoM /                                                                                                    |                                                                                                    |                                                                                                    |                                                                                                    |                                                                                                    |                                                                                                    |                                        |
| TR#A1201                                                                                                    | and the second second second                                                                                     |                                                                                                    |                                                                                                    | Asm                                                                                                    | SIs                                                                                                    | Valid From                                                                                                    | Valid to                                                                                                    | Change No.                                                                                                    | PO                                     |
|                                                                                                    | Touring Aluminum Wheel Assembly                                                                                  | 2                                                                                                    | EA                                                                                                    | 1                                                                                                    |                                                                                                    | 2024/05/02                                                                                                    | 9999/12/31                                                                                                    |                                                                                                    | ċ                                      |
| Subitons New Entries     Material: DKTR4201     Plant: EC00 Plant Dallas     native BCM: 1     tom Effectivity Initial Screen     Document General     K1 Component     L TEM1201     TEM1201     TEM1201     TEM1201     L TEM1201     L T | @ ming Frame-Black                                                                                               | 1                                                                                                    | EA                                                                                                    |                                                                                                    |                                                                                                    | 2024/05/02                                                                                                    | 9999/12/31                                                                                                    |                                                                                                    |                                        |
| DGAM1201                                                                                                    | Derailleur Gear Assembly                                                                                         | 1                                                                                                    | EA                                                                                                    |                                                                                                    |                                                                                                    | 2024/05/02                                                                                                    | 9999/12/31                                                                                                    |                                                                                                    |                                        |
| TESK1201                                                                                                    | Touring Seat Kit                                                                                                 | 1                                                                                                    | EA                                                                                                    |                                                                                                    |                                                                                                    | 2024/05/02                                                                                                    | 9999/12/31                                                                                                    |                                                                                                    |                                        |
| TEHB1201                                                                                                    | Touring Handle Bar                                                                                               | 1                                                                                                    | EA                                                                                                    |                                                                                                    |                                                                                                    | 2024/05/02                                                                                                    | 9999/12/31                                                                                                    |                                                                                                    |                                        |
| PEDL1201                                                                                                    | Pedal Assembly                                                                                                   | 1                                                                                                    | EA                                                                                                    |                                                                                                    |                                                                                                    | 2024/05/02                                                                                                    | 9999/12/31                                                                                                    |                                                                                                    |                                        |
| CHAN1201                                                                                                    | Chain                                                                                                    | 1                                                                                                    | EA                                                                                                    |                                                                                                    |                                                                                                    | 2024/05/02                                                                                                    | 9999/12/31                                                                                                    |                                                                                                    |                                        |
| EEKT1201                                                                                                    | Brake Kit                                                                                                    | 1                                                                                                    | EA                                                                                                    |                                                                                                    |                                                                                                    | 2024/05/02                                                                                                    | 9999/12/31                                                                                                    |                                                                                                    |                                        |
| WD0C1201                                                                                                    | Warranty Document                                                                                                | 1                                                                                                    | EA                                                                                                    |                                                                                                    |                                                                                                    | 2024/05/02                                                                                                    | 9999/12/31                                                                                                    |                                                                                                    | ~                                      |
| 1 / 10                                                                                                    |                                                                                                    |                                                                                                    |                                                                                                    |                                                                                                    |                                                                                                    |                                                                                                    |                                                                                                    |                                                                                                    |                                        |
|                                                                                                    | IRBNI201<br>CHAMI201<br>ERXT1201<br>ERXT1201<br>↔                                                                | Amanazati contra randon nar<br>ESELI201 Pold Assembly<br>CHAR1201 Chain<br>ESELI201 Brake Xit<br>Warnaty Document<br>(*) | ARABALADA Looma roundo Sat 1<br>Looma roundo Sat 1<br>ERECLI201 Pold Assembly 1<br>ERECLI201 Chan 1<br>ERECLI201 Back Nit 1<br>Warnaty Docurcat 1<br>1 / 10 | AmanLada rooma radio sati i DA<br>ESCLI2DI Pelol Assembly I EA<br>ESCLI2DI Chain I EA<br>ESCLI2DI Beake Xit I EA<br>ESCLI2DI Beake Xit I EA<br>Waranty Document I EA<br>↔ | Alaminini Pornag rassin par<br>ESCLI 201 Pold Ansembly 1 EA □<br>ESCLI 201 Chain 1 EA □<br>ESCLI 201 Back Xit 1 EA □<br>Warnaty Document 1 EA □<br>A □ EA □<br>1 / 10 | IMBLE LIZEL     Pointing reasons bas     1     EA       Peilal Assembly     1     EA       CB2K11201     Chain     1     EA       BEXT1201     Endex Kit     1     EA       Warranty Document     1     EA | IABALIZIA         Forming reasons part         I         EA         I         Documentary (1)           Pedal Assembly         1         EA         2024/05/02         EXXI1201         Chain         1         EA         2024/05/02           EXXI1201         Endex Kit         1         EA         2024/05/02         EXXI1201         Endex Kit         1         EA         2024/05/02           EXXI1201         Waranty Document         1         EA         2024/05/02         EXXI1201           1         Varanty Document         1         EA         2024/05/02         EXXI1201         EA         2024/05/02         EXXI1201         E | IABALIZIA         Formage result         I         EA         IZEGN 105/02         9999/12/31           EREXL2D1         Chain         1         EA         2024/05/02         9999/12/31           EREXL2D1         Chain         1         EA         2024/05/02         9999/12/31           EREXL2D1         Endee Kit         1         EA         2024/05/02         9999/12/31           EREXL2D1         Waranty Document         1         EA         2024/05/02         9999/12/31 | 10000200000000000000000000000000000000 |

9. 輸好後,按鍵盤上的[Enter],可看到 0020 這個 Item 的 Component description 欄位的值也跟 著修改為【Touring Frame-White】,如下圖:

| <        | s              | AP                          |                                                                                            | Create material BOM: General Ite                | m Overview |       |     |     |            |            |            |        |
|----------|----------------|-----------------------------|--------------------------------------------------------------------------------------------|-------------------------------------------------|------------|-------|-----|-----|------------|------------|------------|--------|
| SE.      | 15             | *                           | 🗢 🖃 Sabiteran New Eatries 👕                                                                | II Header Details $\nabla$ Validity More $\sim$ |            |       |     |     |            |            |            | Exit   |
| Material | Alten<br>Ponit | M<br>native<br>tion<br>Doct | aterial: DKTB4201 Plant: EL00 Plant Dallas EGM: 1 Effectivity Initial Screen ament General | Deluxe Touring Eike (white)                     |            |       |     |     |            |            |            |        |
|          |                |                             |                                                                                            |                                                 |            |       |     |     |            |            |            |        |
| h        | ern            | Kt                          | Component                                                                                  | Component description                           | Quantity   | UoM . | Asm | SIs | Valid From | Valid to   | Change No. | P®     |
| 0        | 010            | L                           | TE\$A1201                                                                                  | Tonring Aluminum Wheel Assembly                 | 2          | EA    | 2   |     | 2024/05/02 | 9999/12/31 |            | 0      |
|          | 020            | L                           | TEFR4201                                                                                   | Touring Franze-White                            | 1          | EA    |     |     | 2024/05/02 | 9999/12/31 |            |        |
| 0        | 030            | L                           | DGAM1201                                                                                   | Detailleur Gear Assembly                        | 1          | EA    |     |     | 2024/05/02 | 9999/12/31 |            |        |
|          | 040            | L                           | TESK1201                                                                                   | Tonning Seat Kit                                | 1          | EA    |     |     | 2024/05/02 | 9999/12/31 |            |        |
| 0        | 050            | L                           | TRHB1201                                                                                   | Topring Handle Bar                              | 1          | EA    |     |     | 2024/05/02 | 9999/12/31 |            |        |
| 0        | 060            | L                           | PE0L1201                                                                                   | Fedal Assembly                                  | 1          | EA    |     |     | 2024/05/02 | 9999/12/31 |            |        |
| 0        | 070            | L                           | CHAN1201                                                                                   | Chain                                           | 1          | EA    |     |     | 2024/05/02 | 9999/12/31 |            |        |
| 0        | 080            | L                           | ERXT1201                                                                                   | Brake Kit                                       | 1          | EA    |     |     | 2024/05/02 | 9999/12/31 |            |        |
| 0        | 090            | L                           | 9EOC1201                                                                                   | Warranty Document                               | 1          | EA    |     |     | 2024/05/02 | 9999/12/31 |            | ~      |
|          | Ez             | dry;                        | 1 / 10                                                                                     |                                                 |            |       |     |     |            |            | Save       | Cancel |

10. 按下視窗右下方的[Save],系統回到 Create material BOM: Initial Screen 視窗。視窗左下方顯示 Creating BOM for material DXTR4###訊息:

| =                                                                                                    | SAP Business Client                 | _ 🗆 × |
|----------------------------------------------------------------------------------------------------|-------------------------------------|-------|
| Create material BOM: Init +                                                                                                    |                                     |       |
| 😑 ★ Enter transaction code or command                                                                                                    |                                     | ٩ 🔲   |
| < SAP                                                                                                    | Create material BOM: Initial Screen |       |
| 啦 🗐 Create variant of More 🗸                                                                                                    |                                     | Exit  |
| * Material: DXTR4201<br>Plant: DL00 Plant Dallas<br>* BOM Usage: 6 Costing<br>Alternative BOM: Validity<br>Change Number:<br>Valid From: 2024/05/02<br>Revision level: |                                     |       |

11. 以上為步驟 3。點按視窗右上方的【Exit】,回到 SAP Easy Access 畫面。

## ● 步驟 4: Create Routing for Product Costing (建立途程)

角色扮演:GBI公司的生產數據管理員(Production Data Administrator):Jermain Kumins 任務情境:以複製現有資料的方式為步驟1創建的新自行車建立途程(routing) 名詞解析:途程(routing)詳列生產過程中需依序經過的步驟或工序

 接續步驟 3,(若完成步驟 3 後已下線,請使用自己的帳號、密碼重新登入 SAP 系統),在 [Enter transaction code or command]欄中輸入 CA01 這個交易代碼。按[Enter]。(或從以下路徑 進入: Logistics => Production => Master Data => Routings => Routings => Standard Routings => Create)

系統帶出 Create Routing: Initial Screen 視窗如下:

| < SAP                                                                   | Create Routing: Initial Screen        |          |
|-------------------------------------------------------------------------|---------------------------------------|----------|
| 🍨 🗐 Copy from 🖃 Ro                                                      | tings Sequences Operation More $\vee$ | Exit     |
| Material<br>Plant<br>Sales document<br>WBS Element<br>Group<br>Validity | DXTR4201 DL00 Sales Document Item:    |          |
| Change Number<br>* Key Date:<br>Revision level:                         | 2024/05/02                            |          |
| Additional data<br>Profile:                                             |                                       | Continue |

在 Material 欄位中輸入【DXTR4###】(###是 SAP 帳號後 3 碼), Plant 欄位輸入【DL00】。
 點擊視窗左上方的[Copy from],系統帶出 Select type 視窗如下:

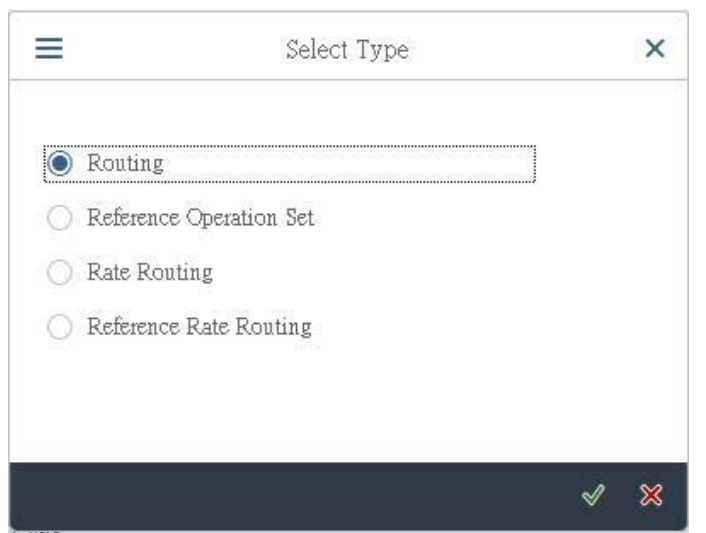

3. 確認系統已選擇【Routing】。點按視窗右下方的**綠色勾號**[V],系統帶出 Create Using Copy Function: Select Object to be Copied 視窗如下:

| Material:                                                                                      |            |       | ব |  |
|------------------------------------------------------------------------------------------------|------------|-------|---|--|
| Plant;                                                                                         | DL00       |       |   |  |
| Sales document:                                                                                |            | Item: |   |  |
| WBS Element:                                                                                   |            |       |   |  |
|                                                                                                |            |       |   |  |
| Group;                                                                                         |            |       |   |  |
| * Key Date:                                                                                    | 2024/05/02 |       |   |  |
|                                                                                                |            |       |   |  |
|                                                                                                |            |       |   |  |
| ask list selection criteria                                                                    |            |       |   |  |
| ask list selection criteria<br>Plant:                                                          |            |       |   |  |
| ask list selection criteria<br>Plant:<br>Group Counter:                                        |            |       |   |  |
| isk list selection criteria<br>Plant:<br>Group Counter:<br>Task List Status:                   |            |       |   |  |
| ask list selection criteria<br>Plant:<br>Group Counter:<br>Task List Status:<br>Planner Group: |            |       |   |  |
| ask list selection criteria<br>Plant:<br>Group Counter:<br>Task List Status:<br>Planner Group: |            |       |   |  |
| ask list selection criteria<br>Flant:<br>Group Counter:<br>Task List Status:<br>Planner Group: |            |       |   |  |
| ask list selection criteria<br>Plant:<br>Group Counter:<br>Task List Status:<br>Planner Group: |            |       |   |  |
| ask list selection criteria<br>Plant:<br>Group Counter:<br>Task List Status:<br>Planner Group; |            |       |   |  |

在 Material 欄位中輸入【DXTR1###】(###是 SAP 帳號後 3 碼), Plant 欄位輸入【DL00】。
 如下圖:

| E Cre                        | ate Using Copy Function: Select Object to be Co | pied | × |
|------------------------------|-------------------------------------------------|------|---|
|                              |                                                 |      |   |
| Material:                    | DXTR1201                                        | ব    |   |
| Plant:                       | DLOO                                            |      |   |
| Sales document:              | Item:                                           |      |   |
| WBS Element:                 |                                                 |      |   |
|                              |                                                 |      |   |
| Group:                       |                                                 |      |   |
| * Key Date:                  | 2024/05/02                                      |      |   |
|                              |                                                 |      |   |
| Fask list selection criteria |                                                 |      |   |
| There                        |                                                 |      |   |
| Fidit.                       |                                                 |      |   |
| Group Counter:               |                                                 |      |   |
| Task List Status:            |                                                 |      |   |
| Planner Group:               |                                                 |      |   |
|                              |                                                 |      |   |
|                              |                                                 |      |   |
|                              |                                                 |      |   |
|                              |                                                 |      |   |
|                              |                                                 |      |   |
|                              |                                                 | A    | × |

5. 點按視窗右下方的緣色勾號[V],系統帶出 Create Routing: Header Data Check 視窗如下:

| Mere >  Mere >  Mere >  Mere >  Mere >  Mere Transport Transport T | SAP                            | Create Routing: Header Data Check |
|----------------------------------------------------------------------------------------------------|--------------------------------|-----------------------------------|
| Material DXTR4201 Deluxe Touring Bike (white) Task List  Group: Group: Group Counte:  Fedrat: DL00 Long Text Exists:  Production line Line Hexarchy  General Data  General Data  Fedration  CAPP order: CAPP order: CAPP order | More 🗸                         |                                   |
| Group:   * Group Counte:   1   * Plant:   DD0   Long Text Exists:                                                                                                    | Material DXTR4201<br>Task List | Deluxe Touring Bike (white)       |
| * Group Counter: 1  * Plant: DL00 Long Text Exists:   Production line Line Hierarchy General Data General Data Flanter Group: Flanning Work Ceater: CAPP order: Lot Size From: Lot Size From: Lot Size Fr | Group:                         |                                   |
| * Plant: DL00   Production line   Line Hierarchy   General Data   Ceneral Data     Deletion Flag:     * Usage:     1   Production   * Overall Status:   Planner Group:   Planning Work Center:   CAPP order:   Lot Size From:   Old Task List No:   Description:   Image:     * Usage:     * Usage:     * Overall Status:     * Usage:     * Image:     * Usage:     * Orderall Status:     * Usage:     * Overall Status:     * Usage:     * Orderall Status:     * Usage:     * Orderall Status:     * Usage:     * Overall Status:     * Usage:     * Overall Status:     * Usage:     * Overall Status:     * Overall Status:     * Outer:     * Outer:     * Outer:     * Outer:     * Outer:     * Outer:     * Outer:     * Outer:     * Outer:     * Outer:     * Outer:     * Outer:     * Outer:     * Outer: </td <td>* Group Counter:</td> <td>1</td>                                                                                                    | * Group Counter:               | 1                                 |
| Production line Line Hierarchy General Data General Data Ieletion Flag: *Usage: Planner Group: Planner Group: Planning Work Center: CAPP order: Lot Size From: Lot Size From: Cld Task List No:                                                                                                    | * Plant:                       | DL00 Long Text Exists:            |
| Line Hierarchy         General Data            Ueletion Flag:          * Usage:         1         Production         * Overall Status:          Planner Group:         Planning Work Center:         CAPP order:         Lot Size From:         Lot Size From:         Lot Size To:         99,999,999         EA         Old Task List No:                                                                                                    | Production line                |                                   |
| General Data  Deletion Flag:  * Usage: Production  * Overall Status: Flanner Group: Planning Work Center: CAPP order: Lot Size From: Lot Size From: Lot Size To: 99,999,999 EA                                                                                                    | Line Hierarchy                 |                                   |
| Deletion Flag:   * Usage:   1   Production   * Overall Status:   Planner Group:   Planner Group:   Planning Work Center:   CAPP order:   Lot Size From:   Lot Size To:   99,999,999   EA                                                                                                    | General Data                   |                                   |
| * Usage: 1 Production<br>* Overall Status:<br>Flanner Group:<br>Planning Work Center:<br>CAEP order:<br>Lot Size From: Lot Size To: 99,999,999 EA<br>Old Task List No.:                                                                                                    | Deletion Flag:                 |                                   |
| * Overall Status:     Planner Group:     Planning Work Center:     CAPP order:     Lot Size From:     Lot Size To: 99,999,999 EA     Old Task List No.:                                                                                                    | * Usage:                       | 1 Production                      |
| Planner Group:         Planning Work Center:         CAPP order:         Lot Size From:         Lot Size To:         99,999,999         EA                                                                                                    | * Overall Status:              |                                   |
| Planning Work Center:<br>CAPP order:<br>Lot Size From:<br>Old Task List No.:<br>CAPP order:<br>Lot Size To: 99,999,999<br>EA                                                                                                    | Planner Group:                 |                                   |
| CAPP order: Lot Size To: 99,999,999 EA<br>Old Task List No.:                                                                                                    | Planning Work Center:          |                                   |
| Old Task List No.:                                                                                                    | CAPP order:                    | Let Size Ter DD DDD DDD           |
|                                                                                                    | Lot Size From:                 | LOUSIZE IC: 99,999,999            |
|                                                                                                    | UNU LESS LIST NU.              |                                   |
|                                                                                                    |                                |                                   |

6. 在 General Data 資料區域的 Overall Status 欄位選擇代表 Released (general)的【4】,如下圖:

| K >     Material DXIR4201        Deluxe Touring Bike (white)     Task List     Group:     Group:     Group:     Group:     Production line     Line Heerachy     Deletion Flag:     * Usage:     Production   * Orearal Status:     Planning Work Center:   CAPP order:   Lot Size From:   CAPP order:   Lot Size From:   CAPP order:   Lot Size Tro: [99,999,999]      Ext                                                                                                    | < SAP                 | Create Routing: Header Details                                 |        |
|----------------------------------------------------------------------------------------------------|-----------------------|----------------------------------------------------------------|--------|
| Material DXTR4201       Debuxe Touring Bike (white)         Task List         Group:         Group Counter:         1         * Plant:         Dobu         troduction line         Line Hierarchy         Deletion Flag:         * Usage:         Production         • Overall Status:         Baner Group:         Planning Work Center:         CAPP order:         Lot Size To:         99,999,999         Edit List No:                                                                                                    | < > 🗋 🖗 🖬 R           | Routings Assignment Sequences Operation Allocation More $\sim$ | Exit   |
| Task List  Group: Group Counter:  Plant: DDD  Cong Text Exists:  Cong Text Exists:  Production line  Line Hierarchy  Deletion Hag:  Planting Coupe:  CAFP order:  CAFP order:  | Material DXTR4201     | Deluxe Touring Bike (white)                                    | \$     |
| Group:   Group Counter:   * Plant:   Du0                                                                                                    | Task List             |                                                                |        |
| Group Counter:   * Plant:   DL00                                                                                                    | Group:                |                                                                | _      |
| * Plant: DLOD Long Text Exists:<br>Production line<br>Line Hierarchy<br>General Data<br>Deletion Flag:<br>* Usage: ] Production<br>* Overall Status: 4 Released (general)<br>Planning Work Center:<br>CAPP order:<br>Lot Size From: Lot Size To: 99,999,999 EA                                                                                                    | Group Counter:        | 1                                                              |        |
| Production line Line Hierarchy                                                                                                    | * Plant:              | DL00 Long Text Exists:                                         |        |
| Line Hierarchy                                                                                                    | Production line       |                                                                |        |
| General Data  Deletion Flag:  * Usage: Production  * Overall Status: Released (general) Planning Work Center: CAPP order: CAPP order: CAPP | Line Hierarchy        |                                                                |        |
| Deletion Flag:       • Usage:       1       Production         * Usage:       1       Production         * Overall Status:       4       Released (general)         Planner Group:       -         Planning Work Center:       -         CAPP order:       -         Lot Size From:       Lot Size To:       99,999,999         Cld Task List No:       -                                                                                                    | General Data          |                                                                |        |
| * Usage: 1 Production<br>* Overall Status: 4 Released (general)<br>Planner Group:<br>Planning Work Center:<br>CAPP order:<br>Lot Size From:<br>Lot Size From:<br>CId Task List No:<br>Save Cancel                                                                                                    | Deletion Flag:        |                                                                |        |
| * Overall Status: 4 Released (general) Planner Group: Planning Work Center: CAPP order: Lot Size From: Lot Size From: Lot Size To: 99,999,999 EA Cld Task List No.: Save Cancel                                                                                                    | * Usage:              | 1 Production                                                   |        |
| Planner Group:         Planning Work Center:         CAPP order:         Lot Size From:         Lot Size To:         99,999,999         EA         Old Task List No.:                                                                                                    | * Overall Status:     | 4 Released (general)                                           |        |
| Planning Work Center: CAPP order: CAPP order: Cont Size From: Cont Size From: Cont Size From: Cont Size To: 99,999,999 EA Size Cancel                                                                                                    | Planner Group:        |                                                                |        |
| CAPP order: Lot Size From: Lot Size To: 99,999,999 EA Cld Task List No.: Save Cancel                                                                                                    | Planning Work Center: |                                                                |        |
| Lot Size From: Lot Size To: 99,999,999 EA<br>Old Task List No.:                                                                                                    | CAPP order:           |                                                                |        |
| Old Task List No.:                                                                                                    | Lot Size From:        | Lot Size To: 99,999,999 EA                                     |        |
| Save Cancel                                                                                                    | Old Task List No.:    |                                                                |        |
| Save Cancel                                                                                                    |                       |                                                                | \$     |
|                                                                                                    |                       | Save                                                           | Cancel |

7. 按鍵盤上的[Enter]。系統帶出組裝 DXTR4###這款自行車的途程如下(從 DXTR1###的途程 Copy 過來):

| Lon PRT C | ¢<br>Ja., Obj., Peri |
|-----------|----------------------|
| Lon PRT C | Cla Obj Peri         |
| Lon PRT C | (<br>Cla Obj Peri    |
|           |                      |
|           |                      |
|           |                      |
|           |                      |
|           |                      |
|           |                      |
|           |                      |
|           |                      |
|           |                      |
|           |                      |
|           |                      |
|           |                      |
|           |                      |
|           |                      |
|           |                      |
|           |                      |

8. 勾選 Operation 0010 這一列(Material staging),如下圖:

| <   | <ul> <li>&gt;</li> </ul> | • 2 1          | E 🗑         | Þ      | 6 0             | Reference Work center Allocation Sequences More \ | ∠ Q Q <sup>+</sup> Exi |
|-----|--------------------------|----------------|-------------|--------|-----------------|---------------------------------------------------|------------------------|
| Mat | terial DXT<br>Sequend    | R4201<br>re: 0 |             | Deluxe | e Touring Bike( | hp.Count1                                         |                        |
| C   | )peration (              | verview        | <b>1</b> 1. | a .    | n.     m        |                                                   |                        |
|     | Opera SC                 | p work center  | Plant       | Contr  | Standard 16     | Leschpuon                                         | Lon PKI Cla ODj Pen    |
| ~   | 0010                     | ASSTIUUU       | DLUU        | ASSI   |                 | Material staging                                  |                        |
|     | 0020                     | ASSY1000       | DLUU        | ASSI   |                 | Attach seat to frame                              |                        |
|     | 0030                     | A2211000       | DLUU        | 8551   |                 | Attach handle bar assembly                        |                        |
|     | 0040                     | ASSTIDUO       | DLUU        | ASSI   |                 | Attach derailieur gear assm. to wheel             |                        |
|     | 0050                     | ASSY1000       | DLUU        | ASSY   |                 | Attach front and real wheels to chain             |                        |
|     | 0060                     | ASSY1000       | DLUU        | ASSY   |                 | Attach brakes                                     |                        |
|     | 0070                     | ASSITUUU       | DLUU        | ASSI   |                 | Attach peddles                                    |                        |
|     | 0080                     | INSPIDUD       | DLUU        | ASSY   |                 | Test bike                                         |                        |
|     | 0090                     | PACKIUUU       | DLUU        | ASSY   |                 | Lisassemble                                       |                        |
|     | 0100                     | PACKIUUU       | DLUU        | ASSY   |                 | Pack bike                                         |                        |
|     | 0110                     | PACKIUUU       | DLUU        | ASSY   |                 | Move to storage                                   |                        |
|     | 0120                     |                | DL00        |        |                 |                                                   |                        |
|     | 0130                     |                | DLOO        |        |                 |                                                   |                        |
|     | 0140                     | ()             | DL00        |        |                 |                                                   |                        |
|     |                          | Entry: 1       |             | of     | 11              |                                                   |                        |
|     |                          |                |             |        |                 |                                                   |                        |

9. 點擊視窗上方的[Allocation],系統帶出 Material Component Overview 視窗如下:

| še še    | = ==     | -         |           |       |          |   |                |          |           |                    |           |                   |      |     |   |
|----------|----------|-----------|-----------|-------|----------|---|----------------|----------|-----------|--------------------|-----------|-------------------|------|-----|---|
|          |          |           | ≞ Q       | $Q^+$ | $\nabla$ | Ŷ | New Assignment | Reassign | BOM       | 🛋 Task list        | Operation | More $\checkmark$ |      |     |   |
|          | Mate     | rial: DXI | R4201     |       |          |   |                |          | Deluxe To | uring Bike (white) |           |                   |      |     |   |
|          | Р        | ant: DLC  | 0         |       |          |   |                |          |           |                    |           |                   |      |     |   |
|          | G        | 0110-     |           |       |          |   | Sequence:      | n        |           |                    |           |                   |      |     |   |
|          |          | oup.      | 00040     |       |          |   | All TICAL      |          |           |                    |           |                   |      |     |   |
|          |          | OM: UUU   | 28048     |       |          |   | AIL BOW:       | 1        |           |                    |           |                   |      |     |   |
| Item Ove | erview   |           |           |       |          |   |                |          |           |                    |           |                   |      |     |   |
| P Lev    | vel Path | Item      | Component | t     |          |   |                |          | Quan      | tity               | Sort Stri | ng Uni            | . It | В., |   |
| 0        | 0        | 0010      | TRWA1201  |       |          |   |                |          | 2         |                    |           | EA                | L    |     |   |
| 0        | 0        | 0020      | TRFR4201  |       |          |   |                |          | 1         |                    |           | EA                | L    |     |   |
| 0        | 0        | 0030      | DGAM120   | 1     |          |   |                |          | 1         |                    |           | EA                | L    |     |   |
| 0        | 0        | 0040      | TRSK1201  |       |          |   |                |          | 1         |                    |           | EA                | L    |     |   |
| 0        | 0        | 0050      | TRHB1201  |       |          |   |                |          | 1         |                    |           | EA                | L    |     |   |
| 0        | 0        | 0060      | PEDL1201  |       |          |   |                |          | 1         |                    |           | EA                | L    |     |   |
| 0        | 0        | 0070      | CHAN1201  |       |          |   |                |          | 1         |                    |           | EA                | L    |     |   |
| 0        | 0        | 0800      | BRKT1201  |       |          |   |                |          | 1         |                    |           | EA                | L    |     |   |
| 0        | 0        | 0090      | WDOC120:  | 1     |          |   |                |          | 1         |                    |           | EA                | L    |     |   |
| 0        | 0        | 0100      | PCKG1201  |       |          |   |                |          | 1         |                    |           | EA                | L    |     |   |
|          |          |           |           |       |          |   |                |          |           |                    |           |                   |      |     |   |
|          |          |           |           |       |          |   |                |          |           |                    |           |                   |      |     |   |
|          |          |           |           |       |          |   |                |          |           |                    |           |                   |      |     |   |
|          |          |           |           |       |          |   |                |          |           |                    |           |                   |      | <   | > |

- 10. 可看出 Item 0020 已置換為 TRFR4###這個新建立的原物料(###是 SAP 帳號後 3 碼)。
- 11. 按視窗右下方的[Save], 系統回到 Create Routing: Initial Screen 視窗。視窗左下方顯示 Routing was saved with group [一組數字] and material DXTR4###的訊息。如下圖:

| E SAP Business Client                                        | _ 🗖 ×    |
|--------------------------------------------------------------|----------|
| Create Routing: Initial Scr +                                |          |
| Enter transaction code or command                            | ۹ 🗉      |
| Create Routing: Initial Screen                               |          |
| Copy from 🖬 Routings Sequences Operation More 🗸              | Exit     |
| Material: DXTR4201                                           |          |
| Plant: DL00                                                  |          |
| Sales document: Sales Document Item:                         |          |
| WBS Element:                                                 |          |
| Group: 50028035<br>Validity                                  |          |
| Change Number:                                               |          |
| * Key Date: 2024/05/02                                       |          |
| Revision level:                                              |          |
| Additional data                                              |          |
| Profile:                                                     |          |
|                                                              |          |
| Routing was saved with group S0028035 and material DXTR4201. | Continue |

12. 以上為步驟 4。點按視窗右上方的【Exit】,回到 SAP Easy Access 畫面。

### ● 步驟 5: Create Cost Estimate (建立成本估算)

角色扮演:GBI公司的成本會計員(Cost Accountant): Jamie Shamblin 任務情境:根據步驟 3、4 建立的用料清單及途程內容,估算 DXTR4###這項產品的成本

 接續步驟 4,(若完成步驟 4 後已下線,請使用自己的帳號、密碼重新登入 SAP 系統),在 [Enter transaction code or command]欄中輸入 CK11N 這個交易代碼。按[Enter]。(或從以下路 徑進入: Accounting => Controlling => Product Cost Controlling => Product Cost Planning => Material Costing => Cost Estimate with Quantity Structure => Create)

| < SAP                                                                                                | Create Material Cost Estimate with Quantity Structure |
|----------------------------------------------------------------------------------------------------|-------------------------------------------------------|
| 6ð More 🗸                                                                                            | Exit                                                  |
| * Material:         * Plant:         Val. Type:         Costing Data         Dates       Qty Struct. | ्<br>्<br>                                            |
| Costing Variant: Costing Version: 1 Costing Lot Size: Transfer Control:                              |                                                       |
| 0                                                                                                    |                                                       |

系統帶出 Create Material Cost Estimate with Quantity Structure 視窗如下:

 在 Material 欄位輸入【DXTR4###】(###是 SAP 帳號後 3 碼), Plant 欄位選擇【DL00】。在 下方的 Costing Data 頁籤中, Costing Variant 欄位選擇代表 Standard Cost Est. (Mat.)的 【PPC1】, Costing Version 欄位選擇【01】, Costing Lot Size 欄位輸入【1】。如下圖:

| <       | SAP                                                                           | Create Material Cost Estimate with Quantity Structure |
|---------|-------------------------------------------------------------------------------|-------------------------------------------------------|
| 69      | More 🗸                                                                        | Exit                                                  |
| Costing | • Material:       DXTR4201         • Plant:       DL00         Val. Type:     | :                                                     |
|         | Costing Variant: PPC1 Costing Version: 01 Costing Lot Size: Transfer Control: | 1                                                     |
| •       |                                                                               |                                                       |

3. 按下鍵盤上的[Enter],畫面跳至同一個視窗的 Dates 頁籤 (若按下 Enter 後出現警告訊息,再按一次 Enter 即可)。在 Costing Date From、Qty Structure Date 及 Valuation Date 三個欄位均輸

入【操作當日日期】。如下圖:(註:周老師講義在本步驟重新操作過,比前面四個步驟日期 略有延後,但不影響執行成果)

| 60 More     | $\checkmark$                                                                                              |                             | Exit |
|-------------|----------------------------------------------------------------------------------------------------|-----------------------------|------|
|             | Material: DXTR4201<br>Plant: DL00                                                                         | Deluxe Touring Bike (white) |      |
| osting Data | Dates     Qty Struct.       * Costing Date From:     2024/07/13       * Costing Date From:     2024/07/13 | Posting Period: 0           |      |
|             | * Qty Structure Date: 2024/07/13                                                                          |                             |      |

4. 按下[Enter],系統會根據前面步驟建立的用料清單(BOM)及途程(Routing),估算出 DXTR4### 這項產品的成本為\$732.05 USD。如下圖:

|                                                           | Cr                                                                                                    | eate Mater                                                                             | ial Cost Estimate with Quan | tity Structure       |                            |                   |      |
|-----------------------------------------------------------|----------------------------------------------------------------------------------------------------|----------------------------------------------------------------------------------------|-----------------------------|----------------------|----------------------------|-------------------|------|
| Detail List Off                                           | 쥠 Hold [                                                                                                    | I ()                                                                                   | More ~                      |                      |                            |                   | Exit |
| Costing Data                                              | <ul> <li>Material: DX</li> <li>* Plant: DL</li> <li>Val. Type:</li> <li>Dates C</li> <li>* Costs Base</li> <li>\$</li> </ul> | IR4201           10           Ity Struct.           used On:           C           WBB | Valuation History           | Costs                | 'ouning Bike (white)<br>EA | (D) 00=           |      |
| Cost Compo                                                | onent View                                                                                                    |                                                                                        | Total Costs for View        | Fixed Costs          | Variable Costs             | Currency          |      |
|                                                           | de Manufacturod                                                                                                    |                                                                                        | 732.05                      | 0.00                 | 732.05                     | USD               |      |
| Cost of Goo                                               | us manufactureu                                                                                                    |                                                                                        |                             |                      |                            |                   |      |
| Cost of Goo                                               | ds Sold                                                                                                    |                                                                                        | 732.05                      | 0.00                 | 732.05                     | USD               |      |
| Cost of Goo<br>Cost of Goo<br>Sales and A                 | ds Sold<br>dministration Cos                                                                                                 | ts                                                                                     | 732.05                      | 0.00                 | 732.05                     | USD<br>USD        |      |
| Cost of Goo<br>Cost of Goo<br>Sales and A<br>Inventory (C | ds Sold<br>dministration Cos<br>commercial)                                                                                  | its                                                                                    | 732.05<br>0.00<br>0.00      | 0.00<br>0.00<br>0.00 | 732.05<br>0.00<br>0.00     | USD<br>USD<br>USD |      |

5. 點選視窗上方的 More => Costs => Display Cost Components 路徑,視窗下方表格會出現 DXTR4###這項產品的成本細節。在下方表格的圖形選項點擊<sup>■</sup>後選擇 Choose Layout...。在 Choose Layout 視窗中選擇代表 Cost Component Groups 的【1SAP02】這個 Layout:

|        | Choose Layout               | >       |
|--------|-----------------------------|---------|
|        | Layout setting: All         |         |
| Layout | Layout description          | Default |
| 1SAP01 | Cost Components             |         |
| 1SAP02 | Cost Component Groups       |         |
| 1SAP03 | Total / Level / Lower level |         |

6. 此時視窗下方表格呈現 DXTR4###這項產品的成本細節,如下圖:

| Cost Components for Material DXTR4201                                                                                                    |                     |   |                      |                                           |          |          |  |  |
|----------------------------------------------------------------------------------------------------|---------------------|---|----------------------|-------------------------------------------|----------|----------|--|--|
| $\textcircled{A} = \fbox{A} \times \textcircled{V} \times [\Sigma \times \fbox{V}] \textcircled{B} \otimes \checkmark \checkmark \textcircled{B} \times \fbox{V} $ |                     |   |                      |                                           |          |          |  |  |
| Cost Comp.                                                                                                    | Name of Cost Comp.  | Σ | Overall <sup>2</sup> | Fixed <sup>5</sup>                        | Variable | Currency |  |  |
| 1                                                                                                    | Raw Materials       |   | 700.10               |                                           | 700.10   | USD      |  |  |
| 2                                                                                                    | Human Resources     |   |                      |                                           |          | USD      |  |  |
| 3                                                                                                    | Production          |   | 31.95                |                                           | 31.95    | USD      |  |  |
| 4                                                                                                    | Material Overhead   |   |                      |                                           |          | USD      |  |  |
| 5                                                                                                    | Production Overhead |   |                      |                                           |          | USD      |  |  |
| 8                                                                                                    | External Activity   |   |                      |                                           |          | USD      |  |  |
| 9                                                                                                    | Miscellaneous       |   |                      |                                           |          | USD      |  |  |
| < no designa                                                                                                    | tion >              | • | 732.05               | 1. A. A. A. A. A. A. A. A. A. A. A. A. A. | 732.05   | USD      |  |  |
|                                                                                                    |                     |   | 732.05               |                                           | 732.05   | USD      |  |  |

7. 按視窗右下方的[Save],系統會在視窗左下方顯示[The cost estimate is being saved.]的訊息:

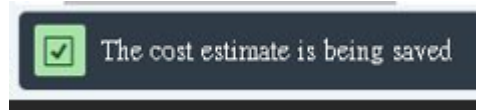

8. 以上為步驟 5。點按視窗右上方的【Exit】,回到 SAP Easy Access 畫面。